### INSTRUÇÕES PARA TROCA DA SENHA PARA ACESSO AO SISTEMA DE DOAÇÕES DO GOVERNO FEDERAL: Em 04/12/2023

Acessar <a href="https://hod.serpro.gov.br/a83016cv/">https://hod.serpro.gov.br/a83016cv/</a>

Tela 1

## **Rede Serpro**

As informações contidas nos sistemas informatizados do SERPRO - Serviço Federal de Processamento de Dados são protegidas por sigilo. As seguintes condutas constituem infrações ou ilícitos que sujeitam o usuário deste sistema à responsabilização administrativa, penal e cível: a) O acesso não-autorizado;

b) O acesso não-motivado por necessidade de serviço;

c) A disponibilização voluntária ou acidental da senha de acesso;

d) A disponibilização não-autorizada de informações contidas no sistema;

e) A quebra do sigilo relativo a informações contidas no sistema.

Todo e qualquer acesso é monitorado e controlado. Proteja sempre sua senha. Quando encerrar as operações, tenha o cuidado de desconectar sua estação de trabalho do sistema. Ao tectar a opção "Avançar", abaixo, o usuário declara-se ciente das responsabilidades acima referidas.

Fundamento legal: Constituição Federal, Código Penal, Código Tributário Nacional.

ATENÇÃO: Clique aqui para obter o Guia de Usuário do HOD

| esso Por Certificado Digital                                  | Acesso Por Usuário e Senha                               |
|---------------------------------------------------------------|----------------------------------------------------------|
| Se você já possui Certificado Digital,clique no ícone abaixo. | Preencha os campos.<br>Codigo: Insira o Codigo<br>Senha: |
| nforme um Sistema: HOD V                                      | Avançar Limpar Alterar Senha                             |

- No campo "código" digitar o CPF do usuário.
- No campo "Senha", digitar a senha que foi fornecida pelo cadastrador.
- Clicar "Alterar senha"

### <u>Tela 2</u>

## **Rede Serpro**

As informações contidas nos sistemas informatizados do SERPRO - Serviço Federal de Processamento de Dados são protegidas por sigilo. As seguintes condutas constituem infrações ou ilícitos que sujeitam o usuário deste sistema à responsabilização administrativa, penal e cível:

- a) O acesso não-autorizado;
- b) O acesso não-motivado por necessidade de serviço;
- c) A disponibilização voluntária ou acidental da senha de acesso;

d) A disponibilização não-autorizada de informações contidas no sistema;

e) A quebra do sigilo relativo a informações contidas no sistema.

Todo e qualquer acesso é monitorado e controlado. Proteja sempre sua senha. Quando encerrar as operações, tenha o cuidado de desconectar sua estação de trabalho do sistema. Ao tectar a opção "Avançar", abaixo, o usuário declara-se ciente das responsabilidades acima referidas.

Fundamento legal: Constituição Federal, Código Penal, Código Tributário Nacional.

ATENÇÃO: Clique aqui para obter o Guia de Usuário do HOD

|                                                              | ACESSO POL OSUGILO E SEIIIId     |
|--------------------------------------------------------------|----------------------------------|
| e você já possui Certificado Digital,clique no ícone abaixo. | Preencha os campos.              |
| to to Digital                                                | Nova senha: Insira a nova Senha  |
|                                                              | Confirma senha: Confirme a senha |
|                                                              | Avançar Limpar Cancelar          |
| nfarma um Sistema: LIOD                                      |                                  |
| HOD V                                                        |                                  |

- No campo "Nova senha" digitar uma senha pessoal com 8 caracteres.

- No campo "Confirma senha" repetir a senha digitada.
- Clicar em avançar.

Esta senha criada será a "Senha Rede" que deverá ser utilizada para acessar o Sistema de Doações do Governo Federal.

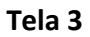

|      | Painel de co       | ontrole x +                                          |                              | - 0 X                                    |
|------|--------------------|------------------------------------------------------|------------------------------|------------------------------------------|
| ÷    | C A                | ttps://hod.serpro.gov.br/a83016cv/hodcivws/hodcivws. | ntml                         |                                          |
| dia. |                    |                                                      | IBM Host On-Demand           | Downloads                                |
| (a   |                    |                                                      | A STORAGE CONTRACTOR STORAGE | hodciwesjsp Abrir arquina                |
|      |                    |                                                      |                              | Ver mais                                 |
|      |                    |                                                      |                              |                                          |
|      |                    |                                                      |                              |                                          |
|      |                    |                                                      |                              |                                          |
|      |                    |                                                      |                              |                                          |
| 9.0  |                    |                                                      |                              |                                          |
|      |                    |                                                      |                              |                                          |
|      |                    |                                                      |                              |                                          |
|      |                    |                                                      |                              |                                          |
|      |                    |                                                      |                              |                                          |
| 26   |                    |                                                      |                              |                                          |
| 9.0  |                    |                                                      |                              |                                          |
| 10   |                    |                                                      |                              |                                          |
|      |                    |                                                      |                              |                                          |
|      |                    |                                                      |                              |                                          |
|      |                    |                                                      |                              |                                          |
| 16   |                    |                                                      |                              |                                          |
|      |                    |                                                      |                              |                                          |
| 40   |                    |                                                      |                              |                                          |
| 1.0  |                    |                                                      |                              |                                          |
|      | 22*C<br>Ensolarado |                                                      | 🔡 P 🖬 D 🔮 🐂 🖻 🕿 🔮 🥙 💷 🛛      | ∧ POR 말 4× 16-48<br>PTB2 □ 4× 06/07/2022 |

Não abrir o hodcivws. Fechar a página. A senha foi alterada

Caso apareça alguma tela para execução de outro aplicativo, clique em "cancelar". A senha foi alterada.

# Acessar o Sistema de Doações do Governo Federal Doações gov.br (doacoes.gov.br)

### Tela 4

| □ □ Painel de controle x Y Decôdes goubr x +   ← ○ △ △ https://doacoes.goubr/login |                                                                                                    |                      |                     | 5 8 A G G           | - O X                                   |  |  |  |  |
|------------------------------------------------------------------------------------|----------------------------------------------------------------------------------------------------|----------------------|---------------------|---------------------|-----------------------------------------|--|--|--|--|
| govbr                                                                              | CORONAVIRUS (COVID-19) ACESS                                                                                        | IO À INFORMAÇÃO PA   | ARTICIPE LEGISLAÇÃO | ÓRGÃOS DO GOVERNO 🎐 |                                         |  |  |  |  |
| Governo Federal<br>Governo Federal<br>■ Sistema de Doações do Governo Federal      |                                                                                                    |                      |                     |                     | Anúncios <b>Entrar</b>                  |  |  |  |  |
| 🖨 > Login                                                                          |                                                                                                    |                      |                     |                     |                                         |  |  |  |  |
| Cos Doações                                                                        | Aces                                                                                                    | one o seu perfil.    |                     |                     | *                                       |  |  |  |  |
| 0 0 gov.bi                                                                         | 2                                                                                                    | Sou um usuário priva | do                  |                     | ~                                       |  |  |  |  |
|                                                                                    |                                                                                                    | Sou de um òrgão púb  | ilico               |                     | Ť                                       |  |  |  |  |
| Asses à demução                                                                    |                                                                                                    |                      |                     |                     | MINISTÉRIO DA<br>Economia               |  |  |  |  |
| Todo o contaŭdo deste site                                                         | Todo o contexido deste site está publicado sob a licença Creative Commons Ativuição-SemDerivações 3 0 Não Adaptada. |                      |                     |                     |                                         |  |  |  |  |
| د<br>عدد<br>fristando                                                              |                                                                                                    | 0 0 0                | P                   |                     | ► POR POR 16:56<br>PTB2 PTB2 06/07/2022 |  |  |  |  |

Clicar em "Sou de um órgão público"

#### Tela 5

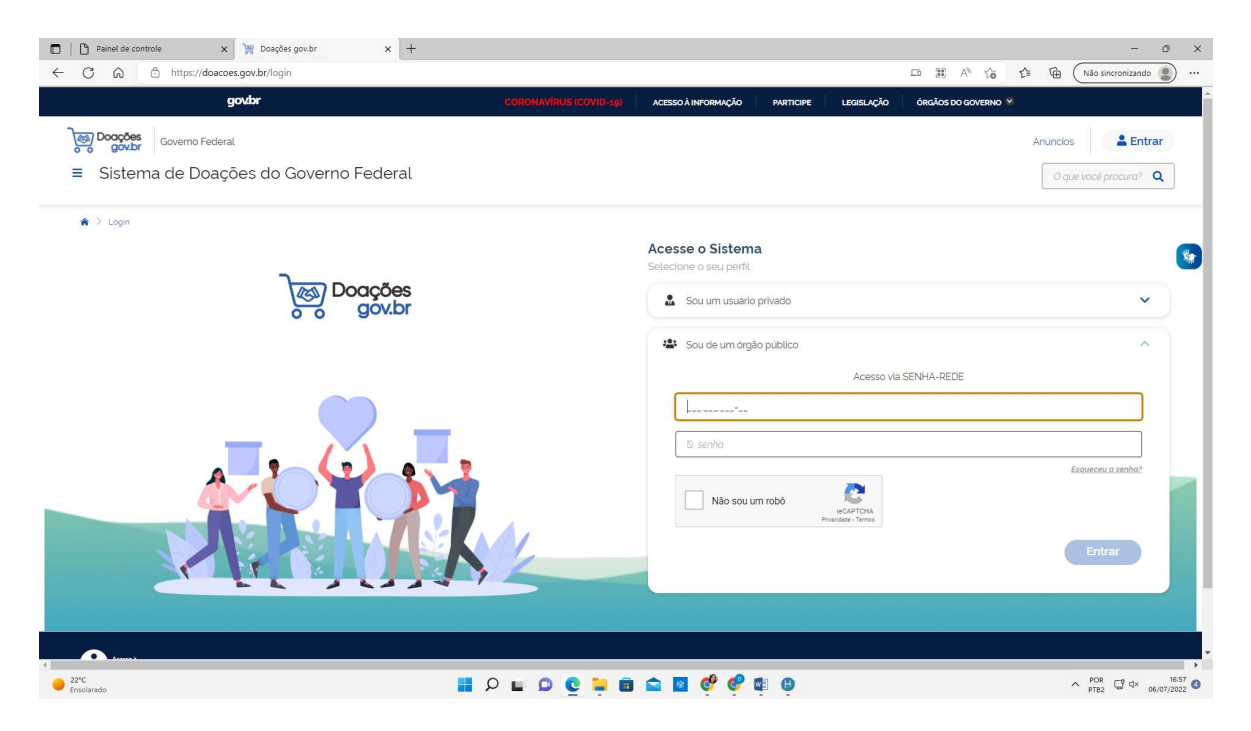

Preencher o campo "usuário" com o número de seu CPF Preencher o campo "senha" com a senha que foi alterada conforme telas 1 a 3.

### Tela 6

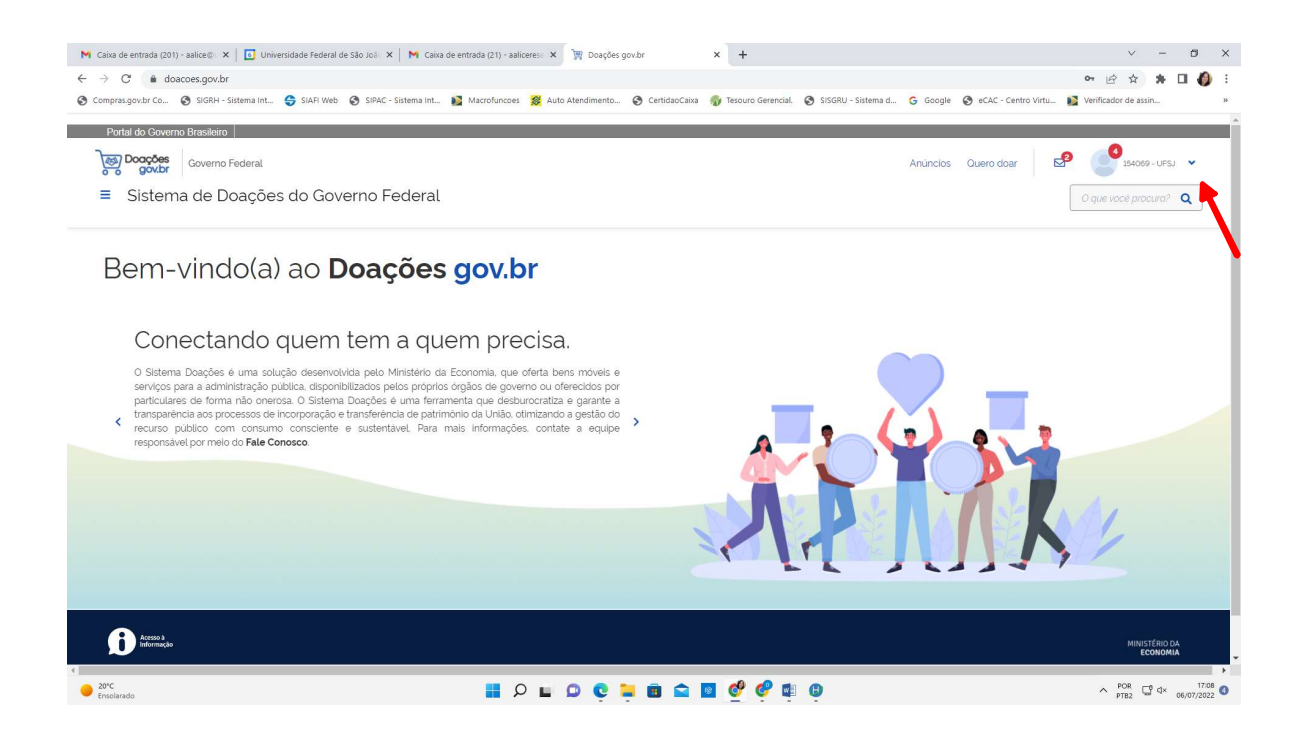

O acesso ao Sistema de Doações do Governo Federal foi concedido, quando ocorrer a visualização do nome da UFSJ no canto superior direito da página.